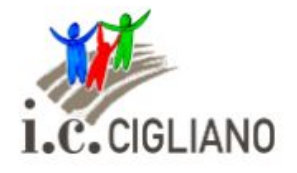

Istituto Comprensivo **"Don Evasio Ferraris"** Cigliano (VC)

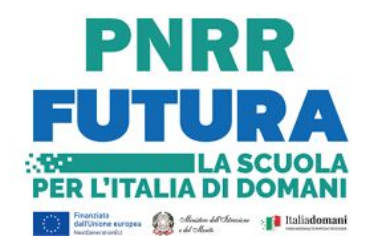

# Buone pratiche - app e tool per la didattica -

by Comunità di pratiche

### CASSETTA DEGLI ATTREZZI -app per la didattica-

Questo documento vuole essere un aiuto per i docenti che vogliono utilizzare strumenti digitali e inserirli nella loro didattica quotidiana.

Vengono presentate diverse app/piattaforme, con indicazioni su come accedervi, organizzare le attività e lavorare con i ragazzi.

In alcuni casi si può utilizzare solo una "**versione base**", poiché per accedere alla totalità degli strumenti disponibili viene richiesto di sottoscrivere un **abbonamento**.

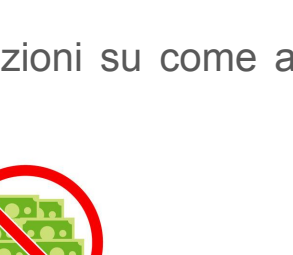

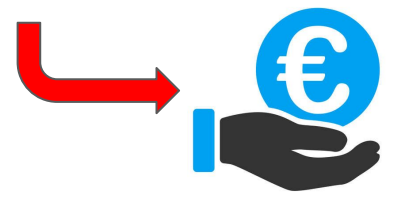

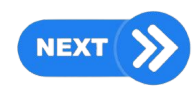

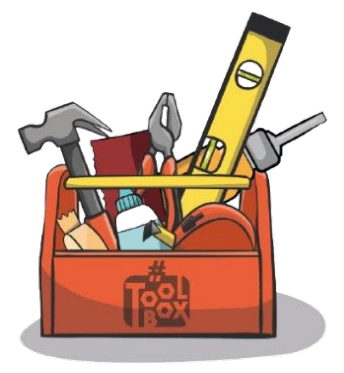

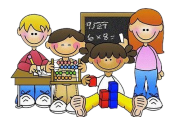

### Google workspace

Insieme di **tutte le applicazioni** legate all'indirizzo email di dominio Google (in generale @gmail.com, nel nostro caso anche @comprensivocigliano.it)

Strumenti per realizzare documenti, presentazioni, disegni, tabelle, grafici, questionari... fruibili dalla scuola primaria in avanti.

La caratteristica principale è quella della **condivisione**, una **potenzialità** che li rende strumenti irrinunciabili nella didattica di ogni giorno.

Ogni progetto può essere costruito in modo collaborativo, utilizzando semplicemente il proprio indirizzo email.

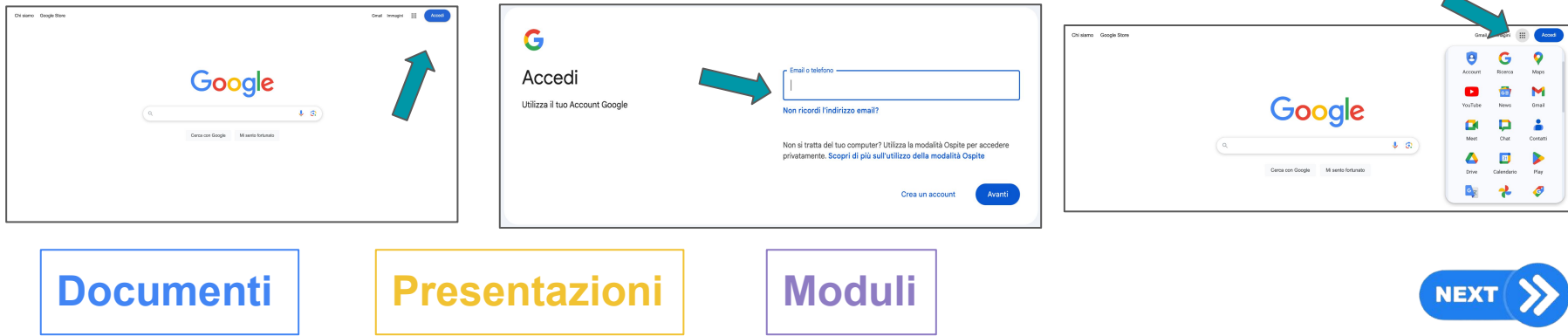

## **Google Documenti**

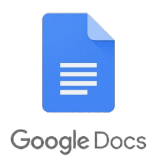

Cliccando sul simbolo si apre questa schermata. Vengono proposti modelli di documenti già pronti o la possibilità di crearne uno vuoto (consigliato).

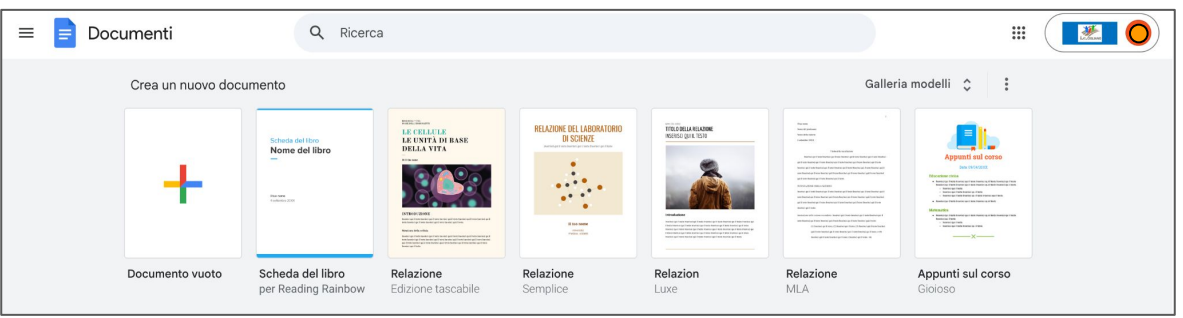

Dare un titolo al documento - scrivere e formattare il testo - condividere con i collaboratori

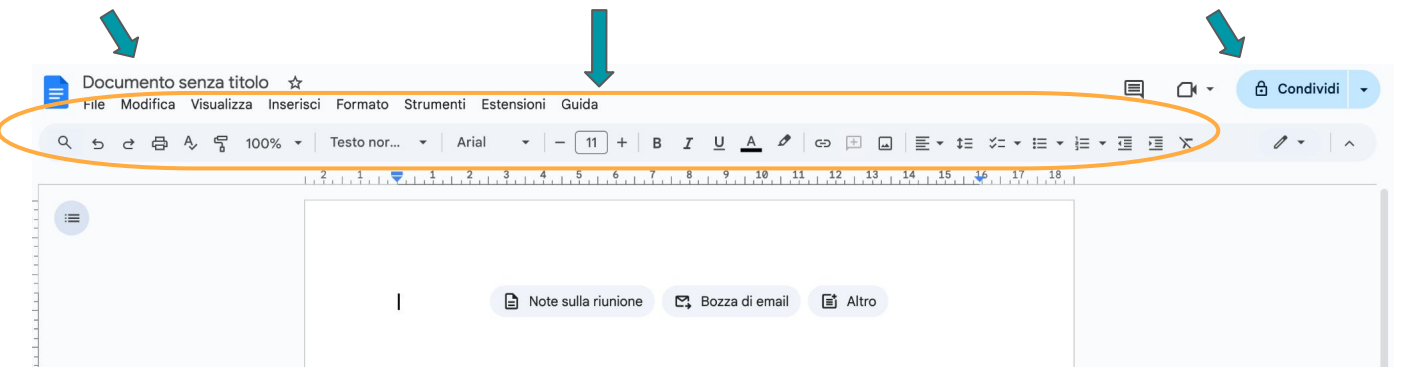

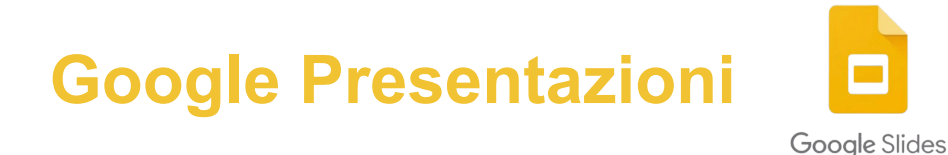

Cliccando sul simbolo si apre questa schermata. Vengono proposti modelli di presentazioni già pronti o la possibilità di crearne una vuota (consigliato).

| = 🗖 Pres                     | entazioni           | Q Ricerca                                                                                                    |                                                                                                    |                                      |                                               | ₩                                                                                                    |
|------------------------------|---------------------|----------------------------------------------------------------------------------------------------|----------------------------------------------------------------------------------------------------|--------------------------------------|-----------------------------------------------|----------------------------------------------------------------------------------------------------|
| Crea una nuova presentazione |                     |                                                                                                    |                                                                                                    |                                      |                                               | Galleria modelli 🛟 🚦                                                                                                    |
|                              | +                   | Seematic<br>Mentor of the formed of 1 with housing of their house of the formed of the formed of the f | <ul> <li>J namer cover che ba imparata</li> <li>1 manual di la constanta di la constanta di constanta</li></ul> | (Flashcard per<br>il quiz di ingéne) | Autoriali<br>Palita venera in<br>gestaar saad | Wind and<br>Wind and<br>Win |
|                              | Presentazione vuota | Scheda libro                                                                                                    | Diario di viaggio                                                                                                    | Flashcard                            | Progetto di scienze                           | Album fotografico                                                                                                    |
|                              |                     |                                                                                                    |                                                                                                    |                                      |                                               |                                                                                                    |

Dare un titolo alla presentazione - inserire e formattare contenuti - condividere con i collaboratori

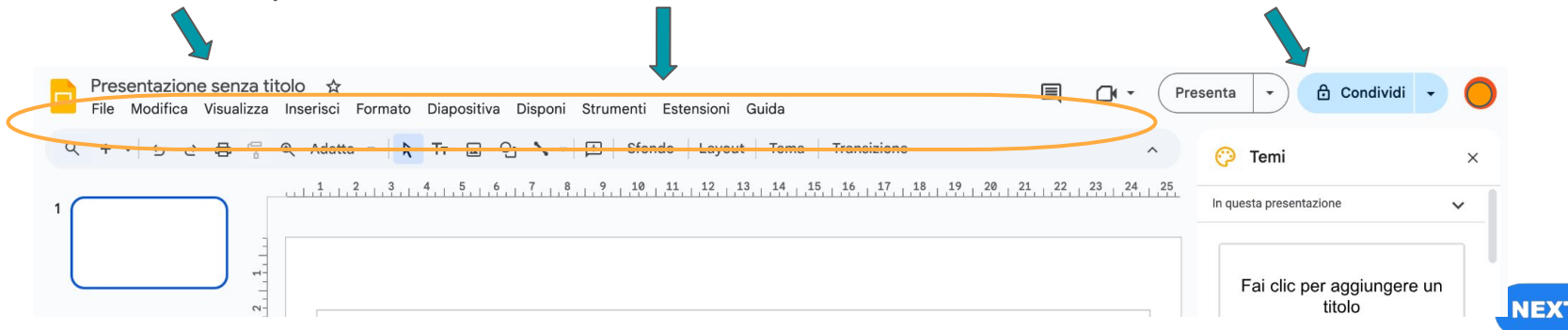

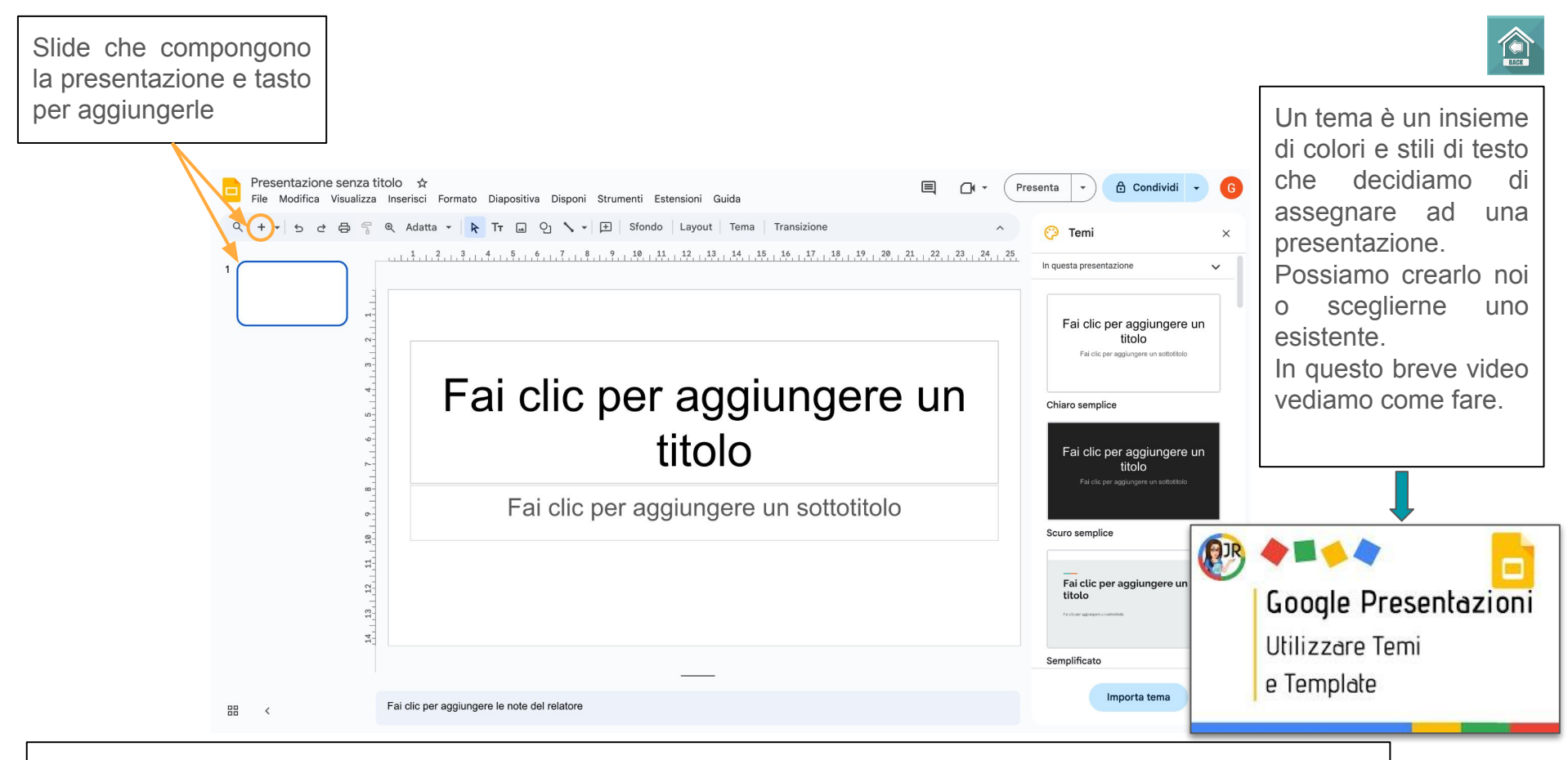

Il consiglio è di aggiungere caselle di testo differenti per ogni frase o paragrafo inseriti, in modo da poterle gestire al meglio all'interno del layout della slide. Si possono inserire immagini, forme, video, grafici... tanti strumenti per arricchire la presentazione e renderla accattivante e di immediata comprensione.

## **Google Moduli**

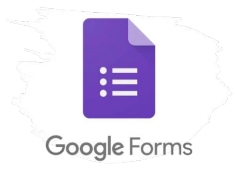

Cliccando sul simbolo si apre questa schermata. Vengono proposti modelli di moduli già pronti o la possibilità di crearne uno vuoto (consigliato).

| 📃 Moduli             | Q Ricerca                                                                                                    |                                                                                                    |             |                             |                       |  |
|----------------------|----------------------------------------------------------------------------------------------------|----------------------------------------------------------------------------------------------------|-------------|-----------------------------|-----------------------|--|
| Crea un nuovo modulo |                                                                                                    |                                                                                                    |             | Ga                          | lleria modelli 🗘 🚦    |  |
| +                    | Ad at shores<br>Remains a<br>Remain a shore a shore a shor | Electronic de la constantia de la constantia de la constant |             |                             |                       |  |
| Modulo vuoto         | Quiz in bianco                                                                                                    | Lezioni imparate                                                                                                    | Valutazione | Titolo del foglio di lavoro | Valutazione del corso |  |

Dare un titolo al modulo - scegliere le impostazioni - condividere con i collaboratori

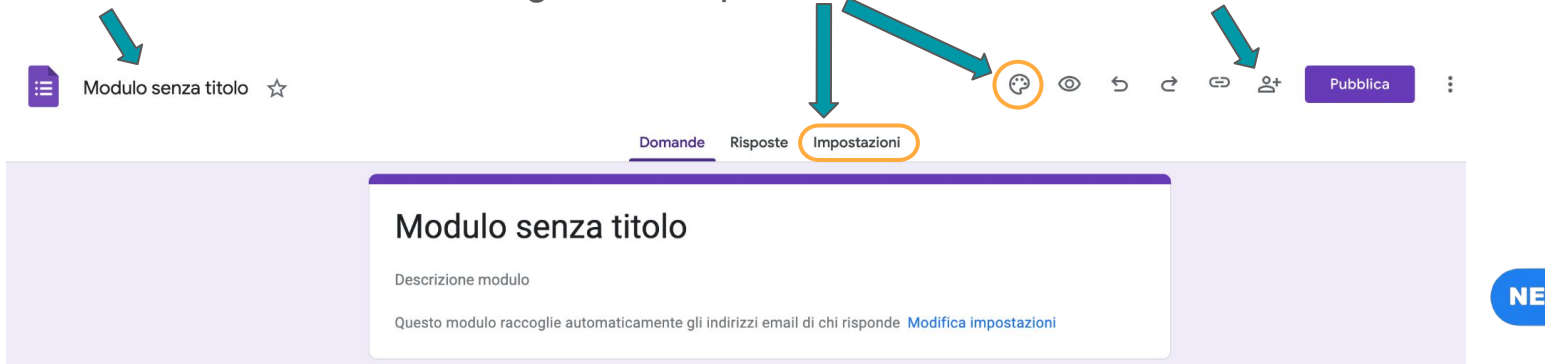

Personalizzare il modulo con le domande più adatte: scelta multipla, risposta breve, risposta aperta, griglie di risposte...

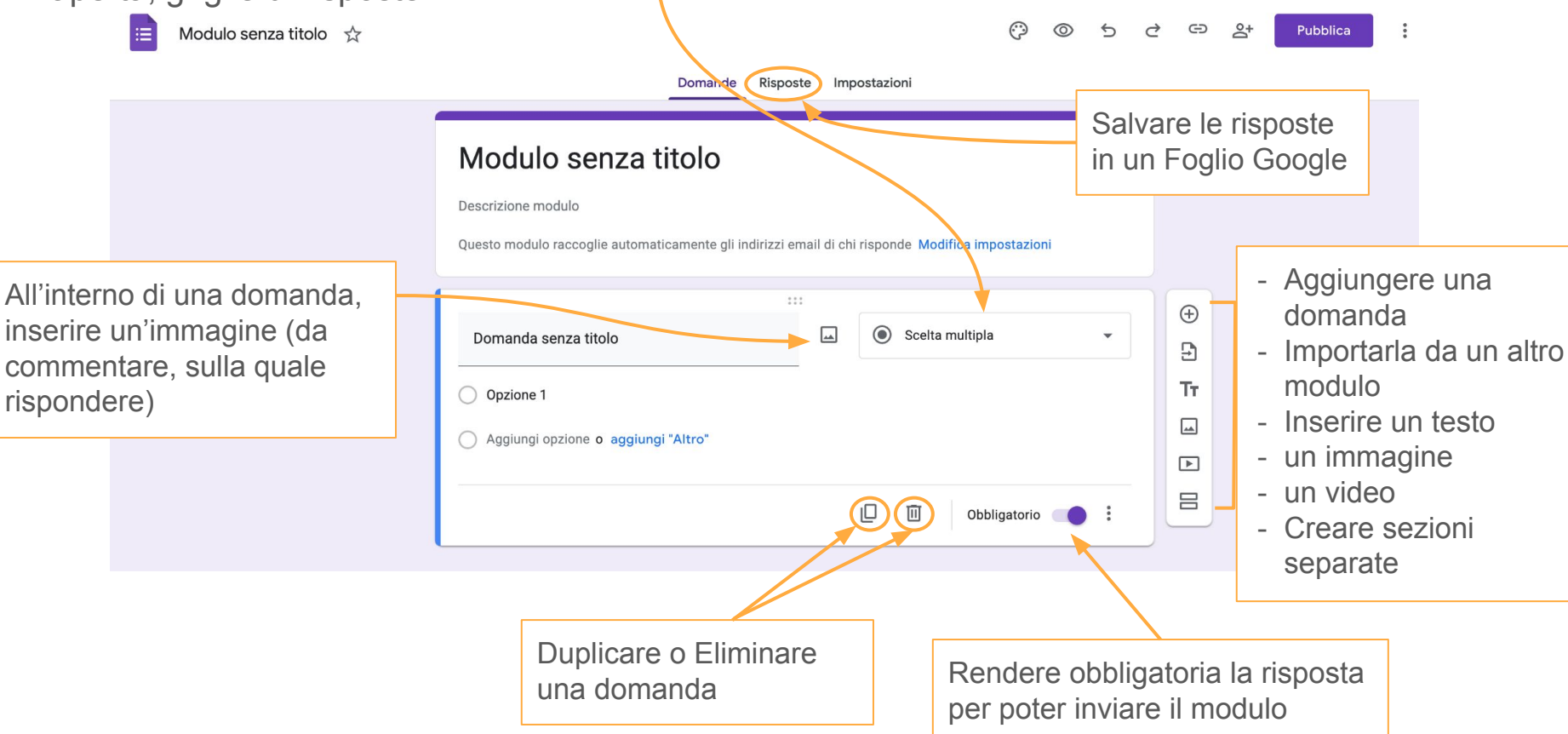

BACK

### Presentazioni - infografica - volantino ...

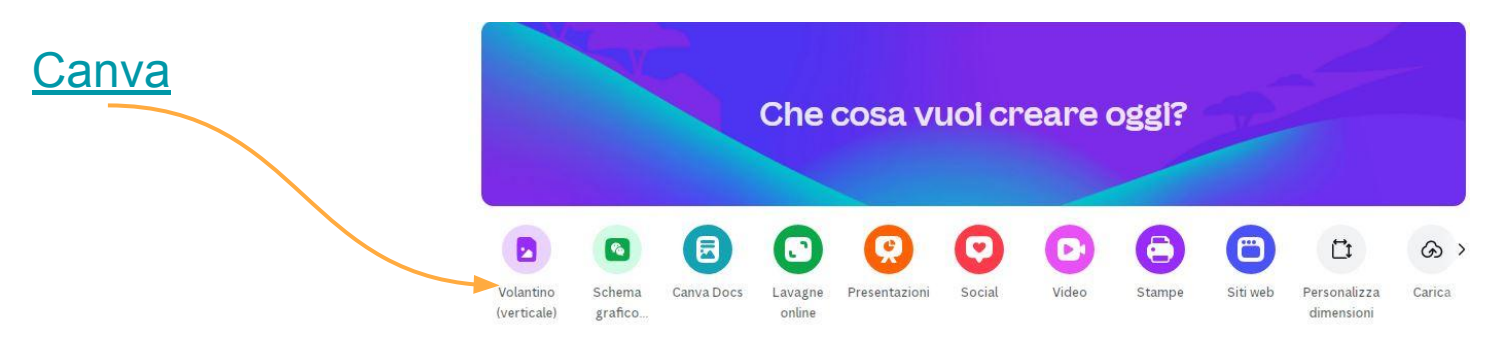

- tante opportunità di creazione di prodotti digitali
- si possono creare numerosi progetti
- collegato all'account scolastico google workspace
- destinatari: scuola primaria e secondaria

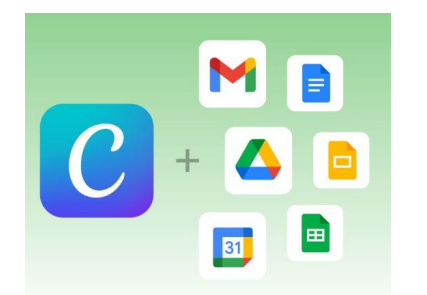

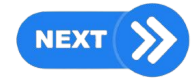

### Libri digitali

#### **Bookcreator**

- Crea un nuovo account: Accedi con Google
- 1 biblioteca con 40 libri a disposizione
- senza farli 'loggare' invita gli studenti a scrivere un libro o qualche pagina
- aggiungi un nuovo libro e crea i suoi contenuti
- scegli dal menù a destra cosa vuoi aggiungere
- un video tutorial per iniziare a creare!

IS

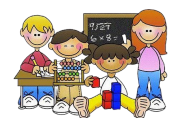

.

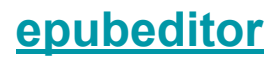

| PUB Edite                        | or 🚺 🛒                                                                                                    |                                                                                                    |
|----------------------------------|----------------------------------------------------------------------------------------------------|----------------------------------------------------------------------------------------------------|
| Home<br>Forum<br>Help            | Novità<br>• Puol ora definire box immersi nel testo (scegli nell'editor lo stile: box sinistra / box destra) | 1 - 1 - 2 - 4 - 4 - 4 - 4 - 4 - 4 - 4 - 4 - 4                                                                                                    |
| Anteprima web<br>Condividi ebook | Info Copertina Contenuti Font Still Opzioni                                                                  |                                                                                                    |
| Duplica ebook                    |                                                                                                    | A menta de la companya de la companya de la compa |

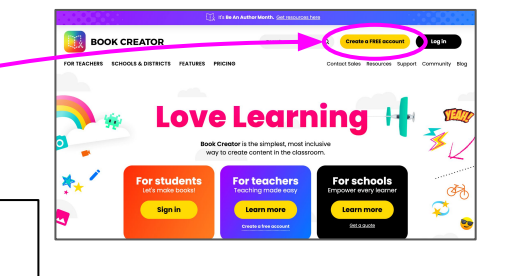

Biblioteca Pagine Annalia

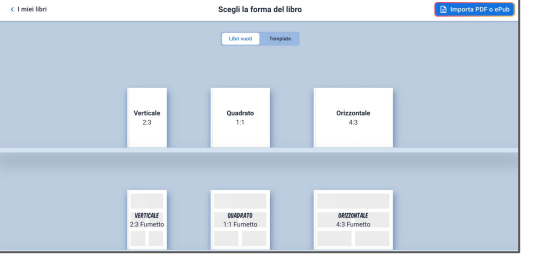

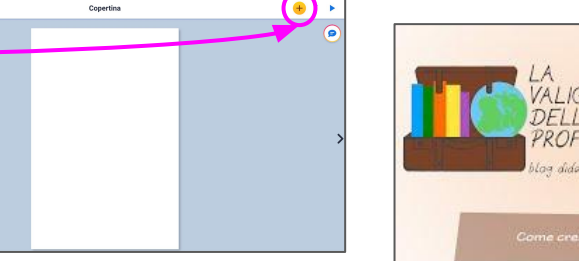

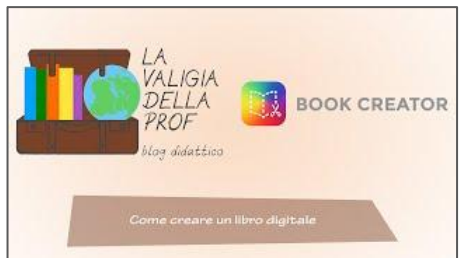

### linee del tempo

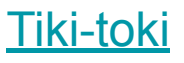

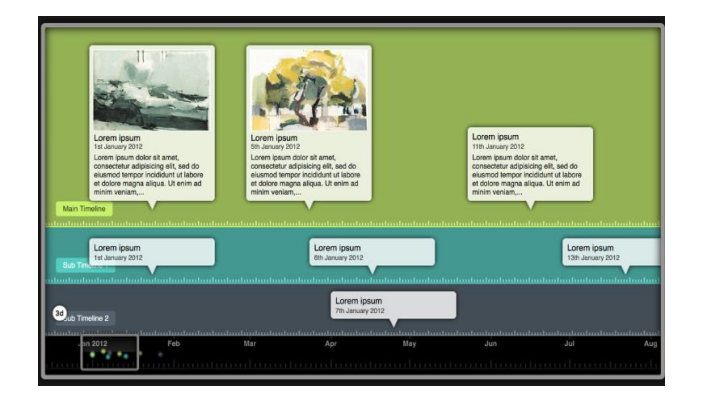

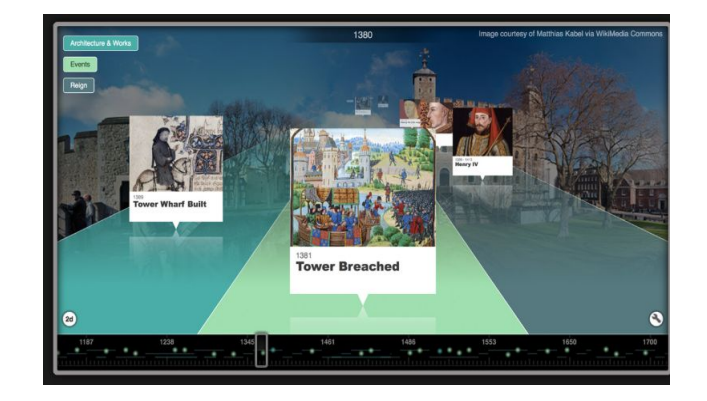

#### **Timetoast**

- linee temporali interattive con date, immagini e testi
- creazione facile e intuitiva

destinatari: studenti primaria e secondaria

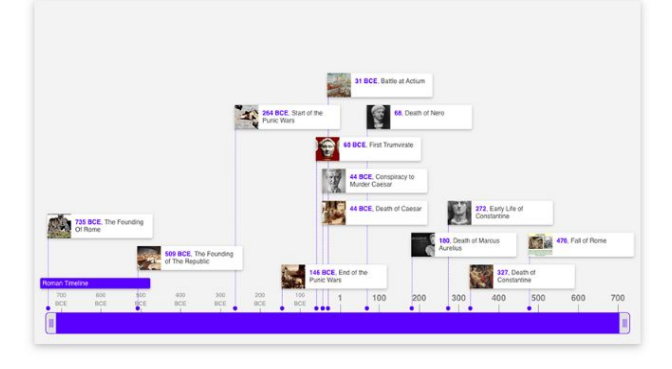

#### Robotica educativa area di lavoro Scratch e 🖌 Costumi 🛛 🌒 Suoni Codice Movimento ando si clicca su 🛤 **Scratch** 25 pass Buonaseral Allegriaaal per 3 second uota (° di 15) grad Junior Ciac! per 2 second ruota 🏷 di 15 grad nvenuti alla prima e unica puntata di telegeoquizi) per 5 secono Situazion u sei il mio concorrente e rispondi bene! Si parte con le capitali europee...hai cinque secondi per aggiungi posizione a caso 🖣 endi 2 se vai a x: -59 y: -23 20 passi Sensori niedi Qual è la capitale dell'Italia? e atten Operator civola in (1) secondi a posizione a caso i 5 se Variabili scivola in 1 secondi a x: -59 y: -23 risposta contiene Roma 0 Sprite I Miei Blocchi Qual è la capitale della Francia? e at 1 y -23 x t -59 Devin punta in direzione 90 area blocchi per Mostra Dimensione isposta contiene Parigi unta verso puntatore del mouse • (= o ø 100 programmare Qual è la capitale della Germania? e atte . Valigetta destinatari: studenti infanzia, primaria e secondaria scelta sprite e sfondi

### bacheca o lavagna digitale

#### Padlet

\* tutti gli studenti lavorano insieme

e in condivisione allo stesso progetto

sulla stessa "bacheca"

- facile, bello e molto intuitivo
- con il + si crea un nuovo post it

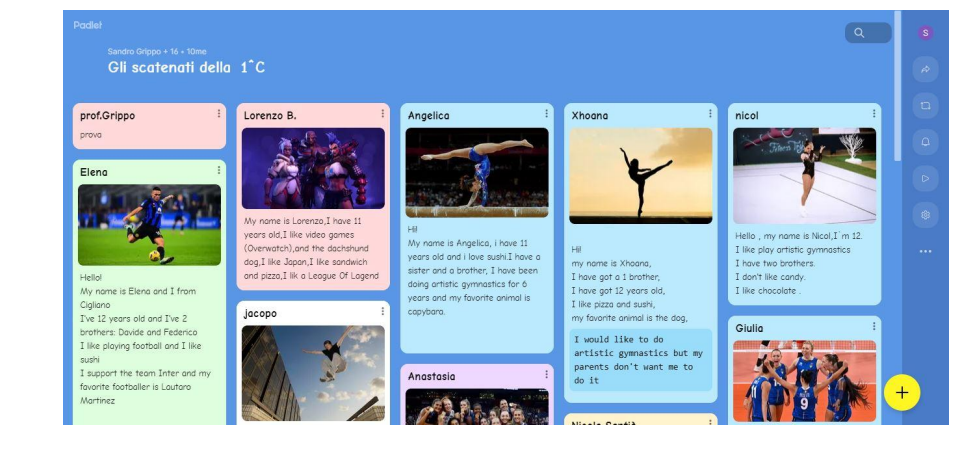

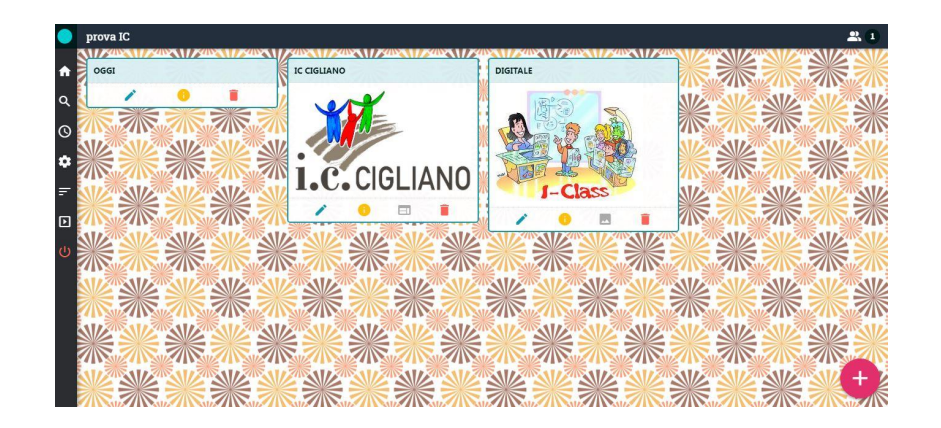

### **Digipad**

destinatari: studenti primaria e secondaria

### mappe concettuali e mentali

#### Cmap tools

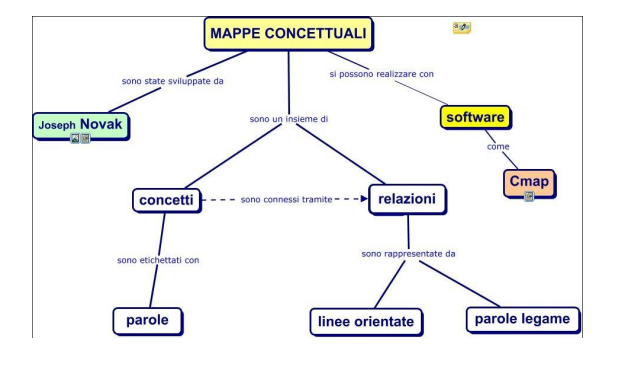

- costruzione di mappe concettuali
- gratuito, ma bisogna scaricare il programma sul pc

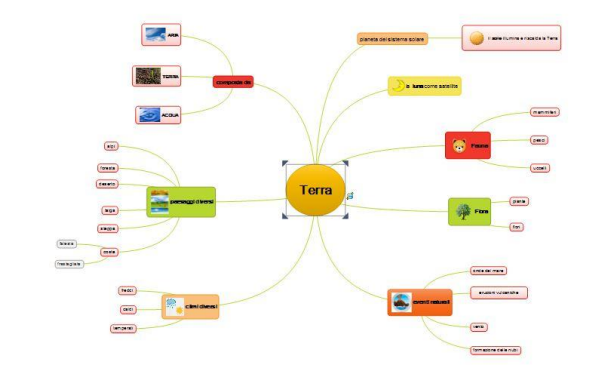

- costruzione di mappe mentali
- gratuito, ma bisogna scaricare il programma sul pc

#### **Mindmaple**

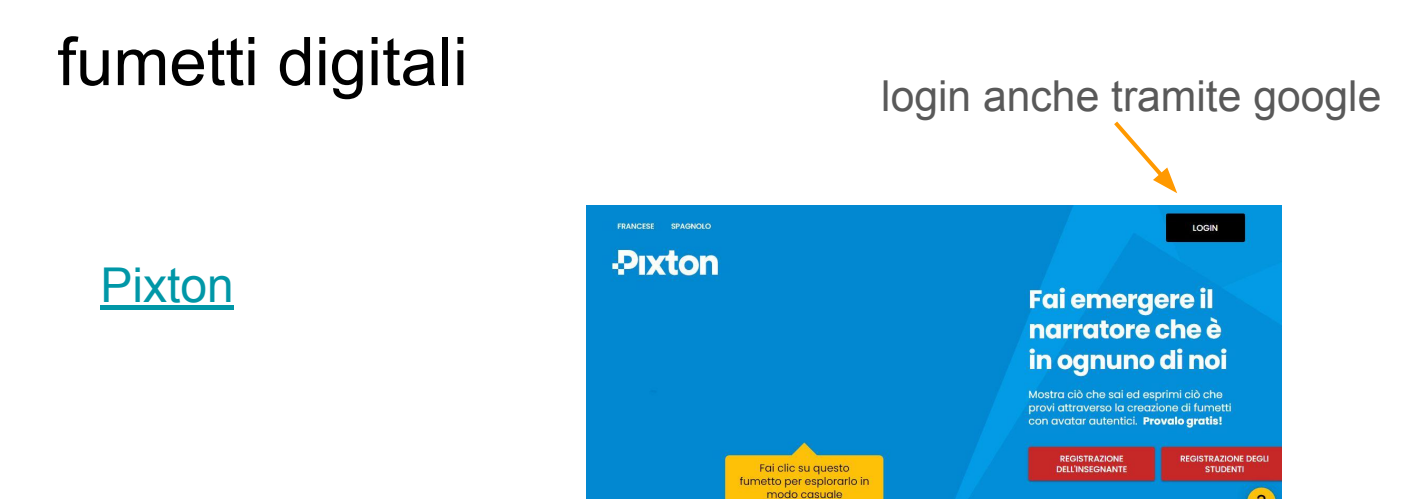

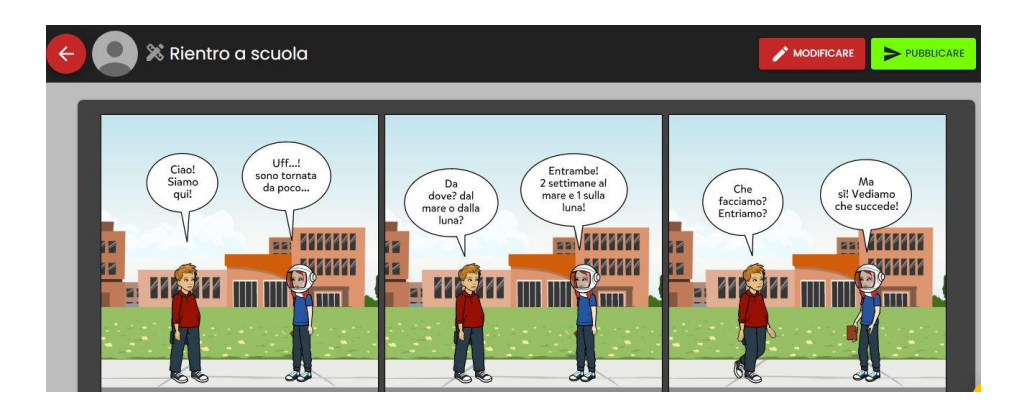

- molto bello
- tanti sfondi e molti personaggi
- perfetto per storytelling
- max 3 slides

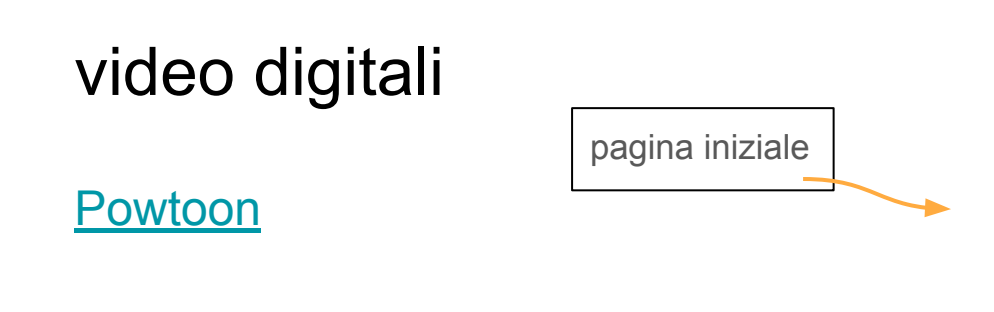

- creazione di video, video animati (max 3 minuti) e presentazioni
- animazioni simpatiche e coinvolgenti
- numerosi template
- si può lavorare su ogni singolo diapositiva, impostare i tempi...

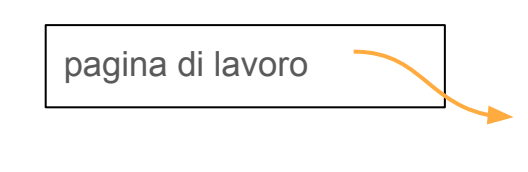

| POWTOON                             | Berwenuti a casa!                  |                |                             |                       |                             |                      |  |
|-------------------------------------|------------------------------------|----------------|-----------------------------|-----------------------|-----------------------------|----------------------|--|
| + Creare Crea quaicosa ai lamasiico |                                    |                |                             |                       |                             |                      |  |
| 🖒 Casa                              | Spiegazione<br>animata             | Lavagna bianca | Video<br>esplicativo        | Video di<br>marketing | Presentazione               | Video di<br>formazio |  |
| Modelli                             |                                    | Ŷ              | (LET M                      |                       |                             |                      |  |
| Importare                           |                                    |                |                             |                       |                             |                      |  |
| Vuoto                               | $\sim$ Inizia un nuovo Powtoon con |                |                             |                       |                             |                      |  |
| Crea con l'intelligenza artificiale | Modello<br>Sceelium medallo        |                | BETA<br>Scrittore di script | AI                    | BETA<br>Assistente video Al |                      |  |
| Nessun credito +                    | Stegi un nodeilo                   |                | Generale to scrip           |                       |                             |                      |  |
| 🕁 Aggiornamento                     | ∨ Modelli in                       | evidenza       |                             |                       |                             |                      |  |

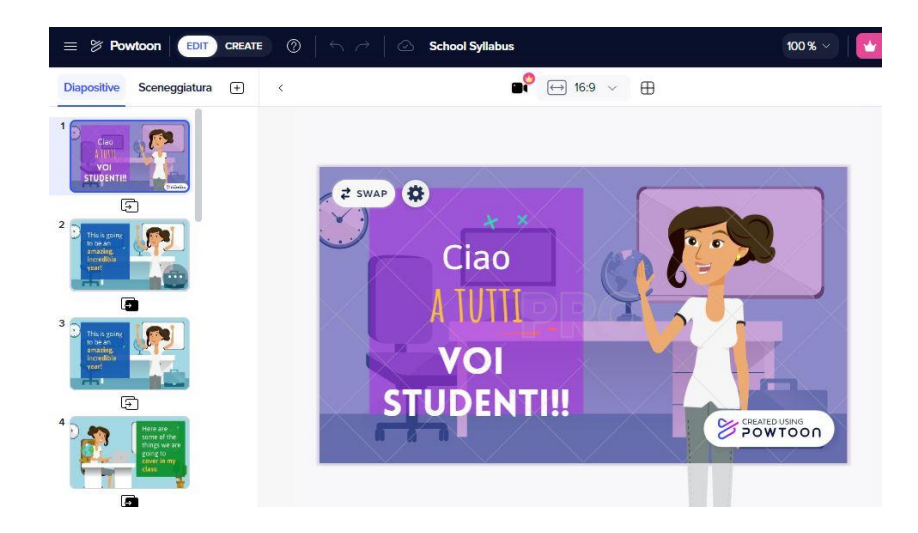

### Giochi didattici

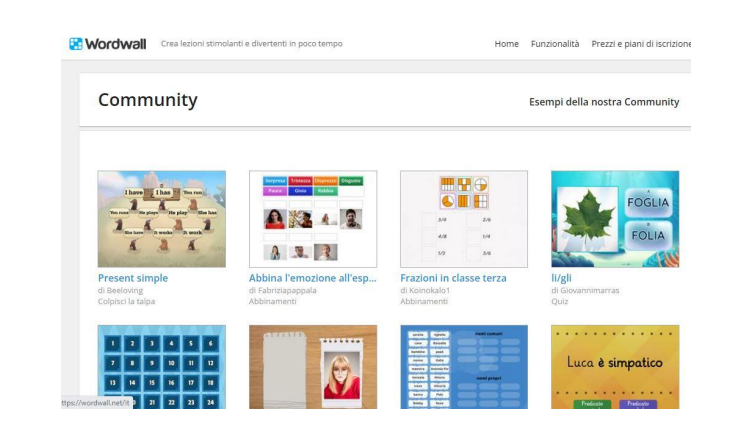

destinatari: studenti dall'infanzia alla secondaria materie coinvolte: tutte

note: possibilità infinite di attività dalla community; 3 attività disponibili da creare nella versione free;

quiz, abbinamenti, flashcard, memory, telequiz, ruota della fortuna...

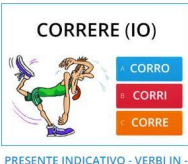

FRE

Quiz di Marshishkova

Adulti Italiano Italiano Per I Russi

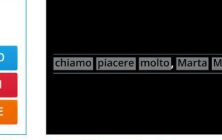

Ricostruire la frase (A0) Riordina di Puntoevirgolaedu

Adulti Italiano L2 Italiano LS Livello A1 Italiano Italiano Per Stranieri Punto E Virgola Gioco

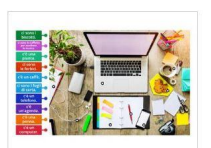

Sulla mia scrivania... Immagini con bollini di Infoitalianovivo Adulti Italiano Italiano Per Stranieri Verbs Verbi Vocabulary Cè / Ci Sono

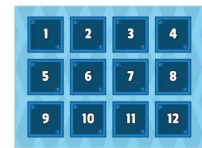

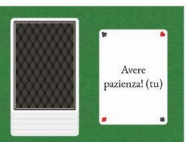

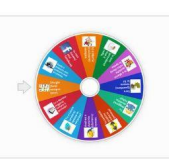

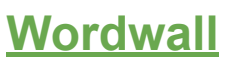

### Giochi didattici

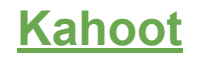

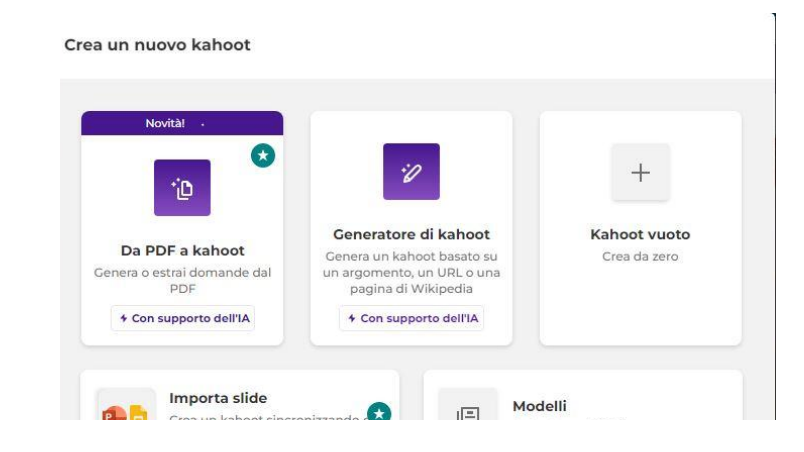

- creare giochi didattici, quiz a scelta multipla
- facile da usare e da utilizzare

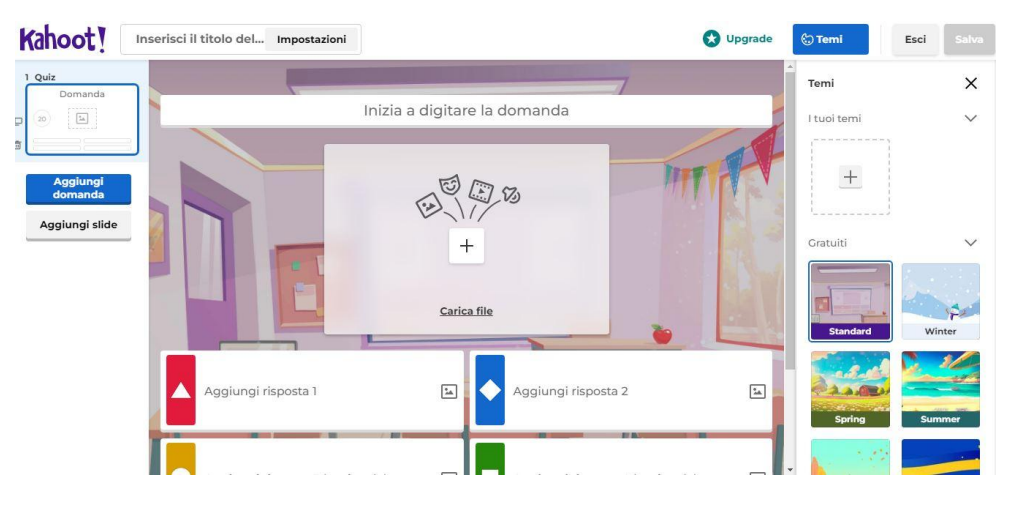

destinatari: studenti primaria e secondaria

#### Learning apps

Usiamo app create da altri utenti o prepariamole su misura per i nostri studenti!

→ Cerca tra le App: si trova un elenco di categorie, suddivise a loro volta in sotto categorie

Scegliamo la App che fa al caso nostro e se vogliamo salviamola in **Le mie App** (possibile solo se abbiamo creato un account registrandoci con un indirizzo email). Condividiamo il link con gli studenti inserendolo per esempio in un post su Classroom.

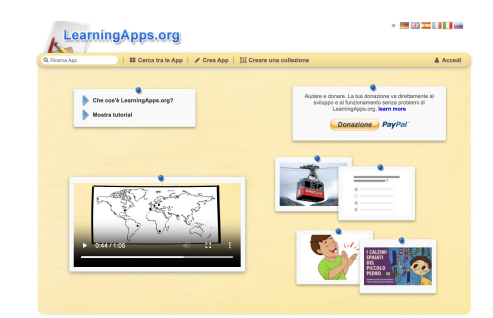

#### **?? E se voglio crearle io ??**

### **Puzzlemaker**

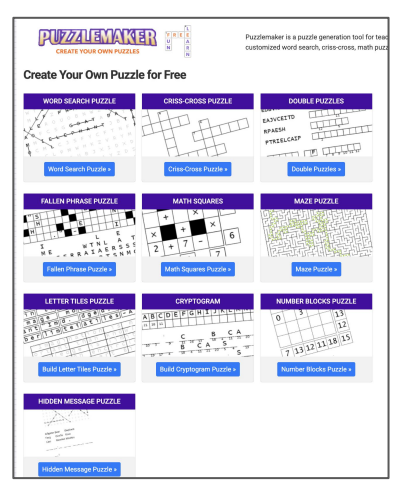

Sito che permette di creare giochi come cruciverba, ricerche di parole, labirinti, crittogrammi, quadrati matematici...

Non serve registrarsi, andando sul sito e scegliendo il tipo di gioco si trovano le istruzioni passo passo per crearlo, e successivamente salvarlo per condividerlo con gli studenti.

NB: il sito è in inglese, ma molto semplice... le creazioni si condividono come immagini o file html

#### Creare una App: via alla fantasia!

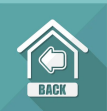

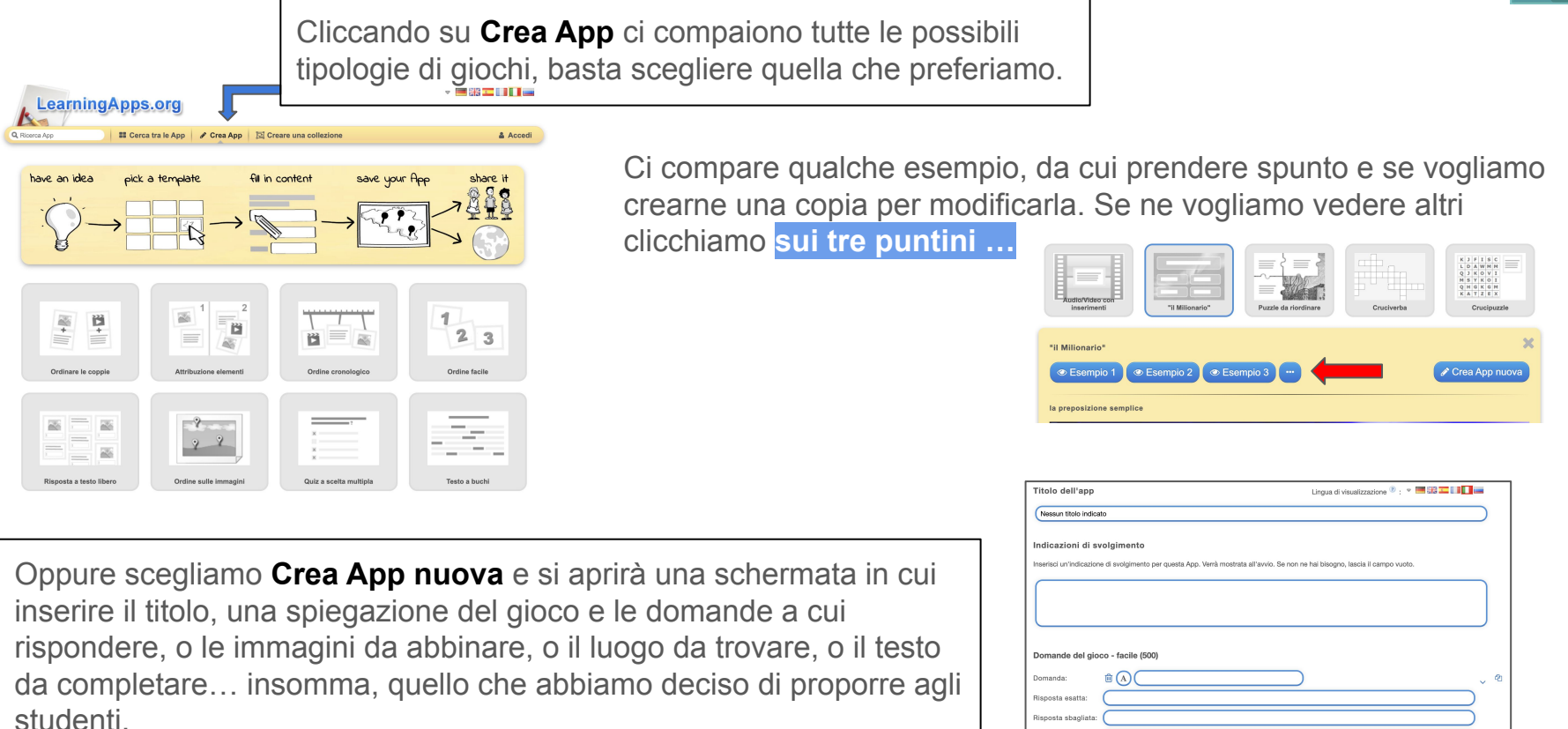

Risposta sbagliata Risposta sbagliata

### **Brickslab**

- una piattaforma con contenuti digitali per insegnare e imparare
- collegato con l'account del nostro istituto
- lezioni pronte e fruibili
- profilo docente e studente
- community dei docenti

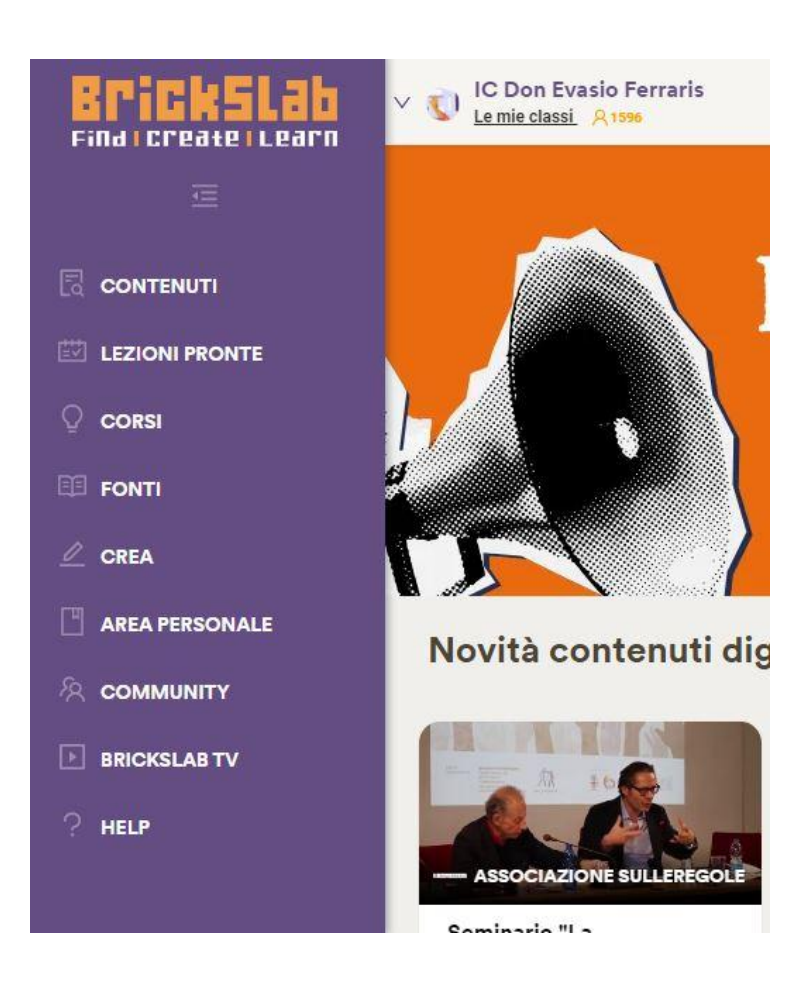

videolezioni per apprendimento autonomo e ripasso

<u>edpuzzle</u>

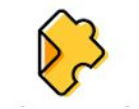

- piattaforma con videolezioni interattive, per essere attivi nell'apprendimento e ripassare divertendosi.

### EDPUZZLE

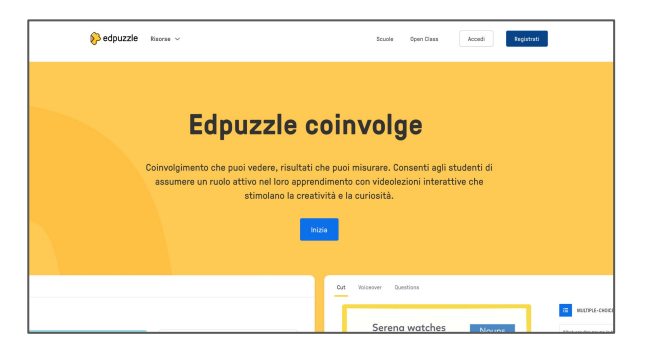

1. Vai sul sito e clicca su Registrati

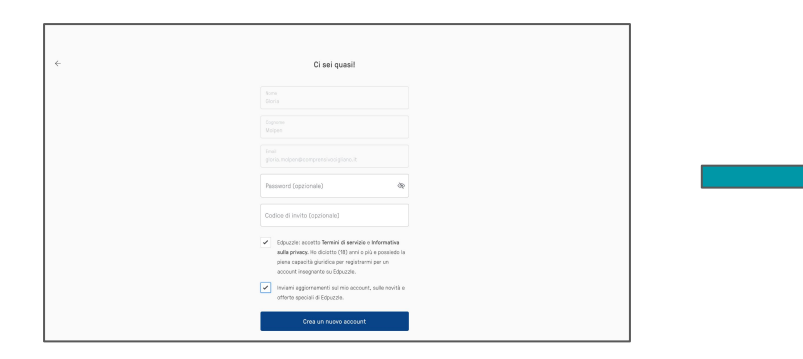

3. Scegli l'opzione Continua con Google e usa l'account @comprensivocigliano

- Regionerant Analise Mai più lezioni noiosel Inizia a usare Edpuzzle. Terre duarde
- 2. Scegli il profilo insegnante

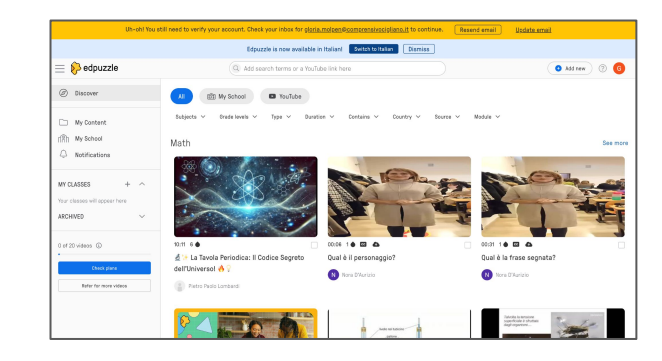

4. Inizia a sperimentare!

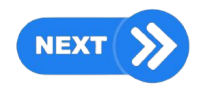

- → La piattaforma è in inglese, ma puoi impostare la lingua italiana (al primo accesso il bottone per il cambio lingua compare in alto)
- Puoi trovare tanti video già creati da colleghi, che sono stati modificati con l'inserimento di domande per renderli interattivi e fare in modo che i ragazzi li seguano in modo più attento

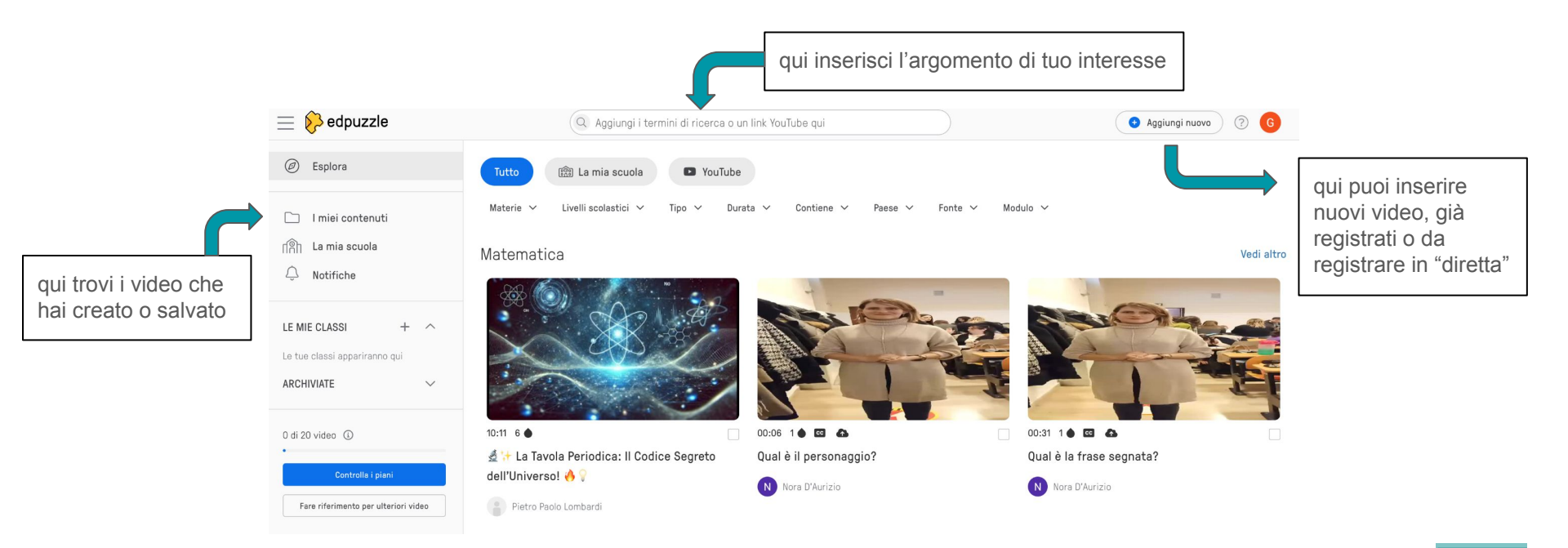

BACK

- → Puoi collegare le tue Classroom per assegnare dei compiti agli studenti
- Scegliendo il bottone Youtube puoi fare la ricerca di un video da modificare come più ti piace